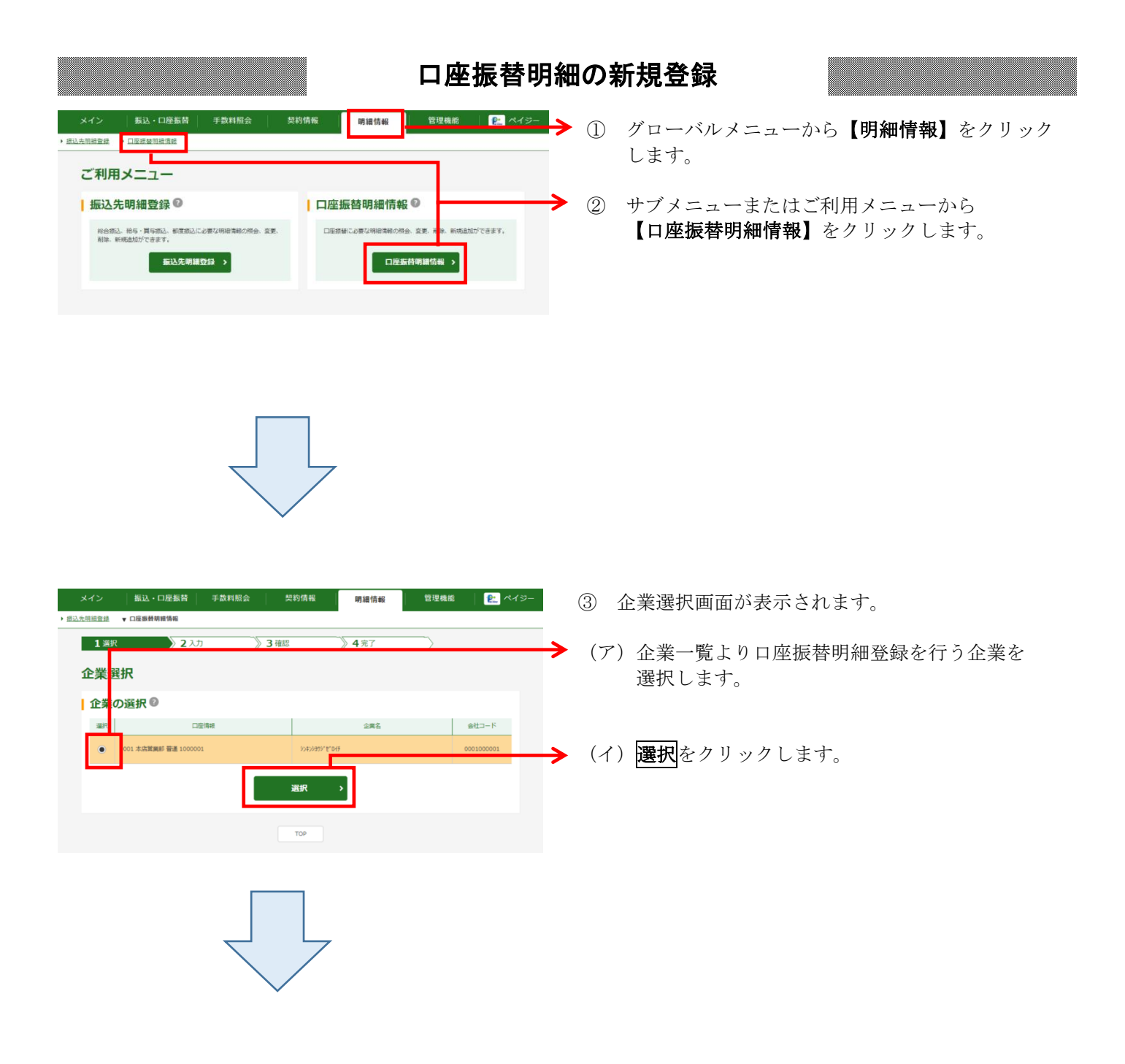

| ・イン 振込・ロ座振替<br>                        |                                 |                         | ◆ ④ 口座振替明細一覧画面が表示されますので、              |
|----------------------------------------|---------------------------------|-------------------------|---------------------------------------|
| 1 選択 💙 2 入                             | カ 3 確認 4 完了                     | $ \longrightarrow $     | 利規明神全球をクリックします。                       |
| 口座振替明細一覧                               |                                 |                         | <u>м</u>                              |
| 企業情報 😰                                 |                                 |                         | ▶ ┌──│ メモ                             |
| 会社コード 0001000001                       | 金属名 5045/39/11                  | °0€F                    |                                       |
| 回座情報 001 本店営業                          | 部 普通 000001                     |                         | ★既に登録されている口座振替明細が表示されます。              |
| 新しい明細                                  | ■の作 <b>1</b> □座振替隔              | 医情報から登録                 | 口座振替明細が1件も登録されていない場合、                 |
| 新規明論                                   | 明練)                             | 6 <b>进</b> 登禄 >         | この部分には何も表示されません。                      |
| 外頭ファイン                                 | しから数約 原語グルー                     | ブの登録・副誌                 |                                       |
| 外部ファイルか                                | ら明細を登録 > グループを                  | 称登録· 削除 >               | ★口座振替明細は1画面に5件まで表示されます。               |
| 口座振林明細の凝切                              | 0                               |                         | 6件以上のデータがある場合には複数ページに                 |
| ● 紋込検索                                 | -                               |                         | 表示します。                                |
| 需要家睡句範囲                                | <i>₩</i> 9                      | 4.8                     |                                       |
| グループ名称                                 | ¥                               | 2U7                     | <br> ★表示された口座振替明細は「雲要家番号順」またけ         |
| 11 0 0 0 0 1 1 1 1 1 1 1 1 1 1 1 1 1 1 | 引落口座傳練(文店・科目)                   | 014-7                   |                                       |
| m 30 m 17 📲                            | 預金者名(カナ・漢字)<br>4回<br>CO1 本広運業用的 |                         |                                       |
| 111-9040                               | 普通 1234567<br>                  | 000:19定しない              |                                       |
|                                        |                                 |                         | - フルーフ石祢」から校込快楽することかでさます。             |
| 112-9345                               | 001本店置開即<br>留通 1234567          | - 000:1875(L-\$20)      |                                       |
|                                        | 2082802                         |                         | ★ <mark>全て選択</mark> をクリックすると先頭から500件の |
| 自動入力オプシ                                | ョン                              | 1から2件/2件                | 選択が可能です。                              |
|                                        | ■ 先頭から500明暗を選択します。              |                         |                                       |
|                                        | 金で遍沢                            |                         | ★口座振替明細登録は1企業あたり9,999件まで              |
| 選択した明細を変更します。                          | 選択した明確を削除します。 グル                | -ブ袋に明細を削除します。           | になります。                                |
|                                        | 99ie                            | ブ<br>レープ<br>・<br>・<br>・ |                                       |
| 明細変史                                   | 明網別は→                           | 剤体 >                    | □ ポイント                                |
|                                        | · ·                             |                         |                                       |
| 選択したデー<br>存します。                        | -タをCSVファイル形式で保<br>力します。         | 長の一覧を出                  | ★明細変更                                 |
| CSV7:                                  | ァイルに明編を吸上 明編一覧表(P               | DF)                     | 登録済明細の修正ができます。                        |
|                                        |                                 |                         | ★明細削除                                 |
|                                        | < 戻る                            |                         |                                       |
|                                        |                                 |                         | ★削除                                   |
|                                        |                                 |                         | 選択したグループの全明細を削除できます。                  |
|                                        |                                 |                         |                                       |
|                                        |                                 |                         |                                       |
|                                        |                                 |                         | ロ注派目明州をしるマンティルに吸い上りりる                 |
|                                        | •                               |                         |                                       |
|                                        |                                 |                         |                                       |
|                                        |                                 |                         | 振 替 先 として 登録している明細の一覧表の作成が            |
|                                        |                                 |                         | できます。一覧表はPDF形式で表示されます。                |
|                                        |                                 |                         |                                       |
|                                        |                                 |                         |                                       |

| メイン 振込・口座振替    | 手数料照会 契約情報            | 明細情報 管理機能 | 🖭 «イ»- 🛛 (5) 🕏                        | 所規明細登録画面が表示されますので、                          |
|----------------|-----------------------|-----------|---------------------------------------|---------------------------------------------|
| 1 選択 2 入力      | 3.確認                  | 》4完了      |                                       | コ座振替情報を入力します。                               |
| 新期明細學録         |                       |           | ()<br>()<br>()                        | 引洛口坐情報を入力してください。                            |
| 利乃仍相立政         |                       |           |                                       | 引洛文店名<br>司英生の士庄々た訊字します。                     |
| 与洛山座情報の人力。     |                       |           |                                       | 5) 特定の又店名を設定します。 われ、初期値として当会庫の初始内舗を必認定。     |
| 引第支店名          | 001 本店営業部             | 支店名参加     | 更する                                   | なわ、初期値としてヨ金単の矢利店舗石が設定                       |
| 引獲科目           | <b>3</b> 普通 ¥         |           |                                       | されていまりのて、変更りる場合は<br>古中々なが再する。ビタンからが再してください。 |
| 引張口座勝号         | 2 半角数字                | (7文字以内)   |                                       |                                             |
|                |                       |           |                                       | 」 (17日)<br>                                 |
| 引活発金者名(カナ) 🛛 🗃 |                       | (30文字以内)  |                                       | 3. 「福光市座の村市を「百匹」「当座」「福沢」がで<br>選択します         |
| 引落預金書名(漢字)     |                       | (20文字以内)  | \\\\\\\\\\\\\\\\\\\\\\\\\\\\\\\\\\\\\ | 「「落口座番号」                                    |
| 需要家演字氏名        |                       | (20文字以内)  | v v                                   | 引落先の口座番号を入力します。                             |
|                |                       |           | ⇒ē                                    | 引落預金者名(カナ)                                  |
| 需要家番号等の入力。     |                       |           |                                       | 引落預金者のカナ氏名(30桁まで)を                          |
| 会要家員会          | 3                     | (20文字以内)  |                                       | 入力します。                                      |
| グループ名          | 設定しない。                |           | $\Diamond \bar{t}$                    | 引落預金者名(漢字)                                  |
|                | 以上の内容を登録する場合は、「登録」ボタン | を押してください。 |                                       | 引落預金者の漢字氏名(20桁まで)を                          |
|                | 207 E                 | ( )       |                                       | 入力します。                                      |
|                |                       |           |                                       |                                             |
|                | < 戻る                  |           |                                       |                                             |
|                |                       |           |                                       | 需要家番号(お客様番号)を入力します。                         |
|                |                       |           | •                                     |                                             |
|                |                       |           | (ウ)                                   | グループ                                        |
|                |                       |           |                                       | 登録する明細にクループを設定する場合は                         |
|                |                       |           | -                                     | グループ名を選択します。                                |
|                |                       |           |                                       |                                             |
|                |                       |           | ዋ                                     | P                                           |
|                |                       |           |                                       | メモ                                          |
|                | $\overline{}$         | 7         | U                                     | )                                           |
|                |                       |           | <b>★</b> 需                            | 要家番号は、半角英数20文字以内(英字を入力                      |
|                |                       |           | 4                                     | 2.提合けナ文字) ズルカレ キオ                           |
|                |                       |           | 9                                     | る場合は人文子)で入力します。                             |
|                |                       |           |                                       |                                             |
|                |                       |           | ★既                                    | に登録されている需要家番号は登録できません。                      |
|                |                       |           |                                       |                                             |
|                |                       |           |                                       |                                             |
|                |                       |           | ★新                                    | 規登録後に需要家番号の変更はできません。                        |
|                |                       |           |                                       |                                             |
|                |                       |           |                                       |                                             |
|                |                       |           |                                       |                                             |
|                |                       |           | (II)                                  | 登録をクリックします。                                 |
|                |                       |           | -                                     | <u>_</u>                                    |
|                |                       |           | f                                     | ×Ŧ                                          |
|                |                       |           |                                       |                                             |
|                |                       |           |                                       |                                             |
|                |                       |           | ★ <u> </u> ク                          | <b>リア</b> をクリックすると、すべての項目が初期状態              |
|                |                       |           | に                                     | なります。                                       |
|                |                       |           |                                       |                                             |
|                |                       |           |                                       |                                             |
|                |                       |           | L                                     |                                             |

| 先明祖登録 ▼ 口座服替明相情報            |                            |                |   |  |  |
|-----------------------------|----------------------------|----------------|---|--|--|
| <b>1</b> 選択 🔷 👌 <b>2</b> 入力 | ▶ 3 確認                     | 4 完了           |   |  |  |
| 明細登録確認                      |                            |                |   |  |  |
| 引落口座情報                      |                            |                |   |  |  |
| 引落文店名                       | 001本店営員部                   |                |   |  |  |
| 引落科目                        | 88                         |                |   |  |  |
| 引落口座番号                      | 4567890                    |                |   |  |  |
| 引落預金者名(カナ)                  | 5040 <b>80</b> 0           |                |   |  |  |
| 引落預金者名(漢字)                  | <b>信</b> 金 用子              |                |   |  |  |
| 需要家演字氏名                     | 信金グループ                     |                |   |  |  |
|                             |                            |                | _ |  |  |
| 常要家番号等                      |                            |                |   |  |  |
| 扁要亦垂弓                       | 111                        |                |   |  |  |
| グループ名                       | 設定しない                      |                |   |  |  |
|                             | 以上の内容を確認のうえ、「確定」ボタンき<br>確定 | :押してください。<br>> |   |  |  |
|                             |                            |                |   |  |  |

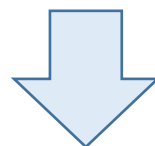

| メイン 振込・口座振替 手数       | 科照会 契約情報 | 明細情報  | 管理機能 | 😢 ペイジー |  |  |  |
|----------------------|----------|-------|------|--------|--|--|--|
| > 振込先明網登録 ▼ 口座振替明織情報 |          |       |      |        |  |  |  |
| 1 遥訳 🔷 2 入力          |          | ▶ 4完了 |      |        |  |  |  |
| 登錄完了                 |          |       |      |        |  |  |  |
| 明細情報を登録しました。         |          |       |      |        |  |  |  |
|                      | 口座很替明相登録 | TOP   |      |        |  |  |  |

⑥ 明細登録確認画面が表示されますので、内容確認後、
 確定
 をクリックします。

⑦ 登録完了画面が表示され、明細登録が完了します。

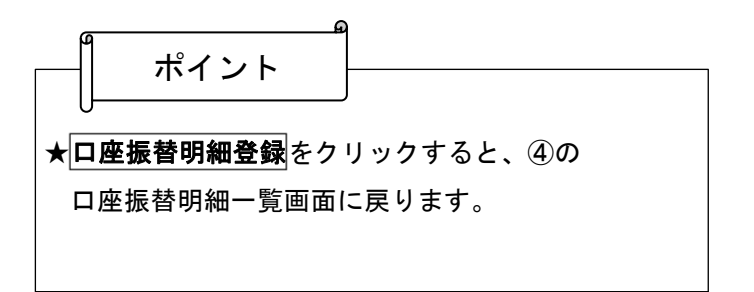